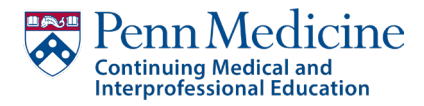

## Genes, Choices, and Ethics: Navigating the Moral Dilemmas in Genetic Counseling

- 1. Register for the activity
- 2. Click the Attendance Attestation button to indicate that you will confirm your participation
- 3. Click the Attendance Instructions button for important directions on registering your participation
- 4. Click the Attendance Verification Attestation button to verify you registered your participation
- 5. Click the **Pre-Test** button for Module #1, answer the questions, and submit your test
- 6. Once the Launch Video button activates, you can watch Module #1
- 7. Once Module #1 is complete, click the **Post-Test** button, answer the questions, and submit your test. A button to view your **Test Results** will be available
- 8. Select the **Launch Evaluation** button for Module #1 Evaluation and click the link to complete the evaluation
- 9. Once you submit your evaluation responses, you will be directed to go back to CloudCME to start the next Module
- 10. Repeat these steps until all Modules have been viewed and all Evaluations have been completed.
- 11. Once all modules have been viewed and evaluations have been completed, click the **Post Activity Attestation** and submit your answers.
- 12. You will then be directed to the **Overall Activity Evaluation** and submit your responses
- 13. Once the Overall Activity Evaluation is complete, the Download Certificate button will appear, allowing you to download and save your certificate of completion.
- Send a copy of your certificate as a PDF to Lisa Weitzman at <u>Lisa.weitzman@pennmedicine.upenn.edu</u> with the following file name LastName\_FirstName\_NSGC ID\_GCE (example Smith\_Chris\_NSCG 12345\_GCE.pdf)
- 15. Allow six weeks from completion for your credits to show on your NSGC profile.